# ACCÈS ESPACE PERSO VIA INTERNET

## CONNEXION, SAISIES, ÉCHANGES AVEC L'ESPACE PERSO SUR SCRIBE VIA INTERNET

#### **OPÉRATIONS POSSIBLES:**

- 1. TELECHARGEMENT D'UN FICHIER EN LOCAL A PARTIR DU SERVEUR.
- 2. CHARGEMENT D'UN FICHIER SUR LE SERVEUR À PARTIR DU LOCAL.
- 3. MODIFICATION D'UN DOCUMENT DANS LA FENÊTRE LOCALE DE FILEZILLA.

#### **DOSSIERS ACCESSIBLES:**

- 1. DOSSIER PERSO de l'utilisateur
- 2. DOSSIER PROFESSEURS (correspondant au lecteur P: sur le réseau winscribe)

#### Préalables:

- Le logiciel de transfert FTP Filezilla (gratuit) a été téléchargé et installé.

- Filezilla a été paramétré: Voir la fiche Paramétrage de Filezilla pour la saisie Profnote sur Internet

- Généralités et conseils: voir la fiche Modalités / Conseils pour la saisie sur Internet.

## 1 - ACCÈS AU SERVEUR SCRIBE (AF) ET TELECHARGEMENT:

- 1. Ouvrir Filezilla. Ouvrir le Gestionnaire de site (Menu Fichier).
- 2. Cliquer sur «PERSO», puis sur Connexion. Agrandir l'affichage.
- 3. Dans la fenêtre de droite (« site distant »), cliquer sur *Perso: Les* documents *perso* présents sur le serveur s'affichent.
- 4. Clic droit sur le fichier à télécharger, puis clic sur *télécharger* dans le menu déroulant.
- 5. Le fichier apparaît dans la fenêtre « site local » après téléchargement.

*Remarque*! Pour suspendre une connexion, cliquer sur la croix rouge (X). Pour reprendre la dernière connexion établie , il suffit de cliquer sur R (reprise) !

### 2 – CHARGEMENT D'UN FICHIER SUR LE SERVEUR (version 2.2.32) :

- 1. Dans *Filezilla*, fenêtre de gauche *(site local)*, clic droit sur le fichier à placer sur le serveur, puis choisir « *charger sur le serveur* » dans la liste déroulante.
- 2. Si le document existe déjà, vous recevez le message « *Attention ce fichier existe déjà* ...»: dans la fenêtre, cocher « *écraser si plus récent* » et valider si vous souhaitez que le nouveau document remplace le précédent.
- 3. Si le document n'existe pas sur le serveur, le fichier est chargé directement sur le serveur.

Dans les 2 cas, vérifier que dans la fenêtre inférieure de *Filezilla* n'apparaît pas le message « *erreur critique* ». Vérifier que le fichier à télécharger esrt fermé!

# 3 – MODIFICATION D'UN DOCUMENT DANS LA FENÊTRE LOCALE DE *FILEZILLA* (version 2.2.32).

- 1. Se placer dans la fenêtre de gauche (site local)
- 2. Clic droit sur le fichier à ouvrir, puis choisir « Visualiser / editer ».
- 3. Le fichier s'ouvre si le type de fichier a été entré dans « *Associations de fichiers personnalisés »*, comme indiqué sur la fiche *Connexion à l'espace perso: Paramétrage de Filezilla*.

Remarque: Dans les versions suivantes, cette fonctionnalité n'existe plus.